## Web Authoring

Microsoft<sup>®</sup> Expression<sup>®</sup> Web

- 21.1 Web Development Layers
- 21.2 Create a Web Page
- 21.3 Use Stylesheets
- 21.4 Test and Publish a Website

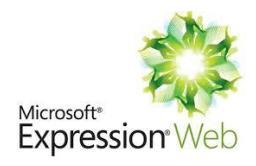

#### Web Development Layers

## **Presentation Layer**

To format whole web page(s) or individual elements. Stylesheet could include page layouts using Div Tags and text/table formatting properties.

The presentation layer is in the CSS.

## **Content layer:**

To enter the content (Text, images, audio, video etc) into a web page and to create suitable hyperlinks.

The Content layer is in the HTML.

## **Behaviour layer**

To enter scripting language to a web page or an individual element.

- Image Effects
- Pop up message

## Web Authoring

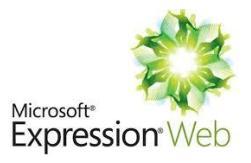

**Style Sheet Attached** 

#### HTML (Hyper Text Markup Language) – Content Layer

- HTML is used to develop the content layer of the website.
- The HTML file extension is .HTM or HTML
- HTML can be written in web authoring or text editing software

#### CSS (Cascading Style Sheet) – Presentation Layer

- Styles can be created separately or embedded into HTML.
- The CSS file extension is .CSS
- Style Sheets could be attached to a number of webpages to give a consistent layout and appearance.

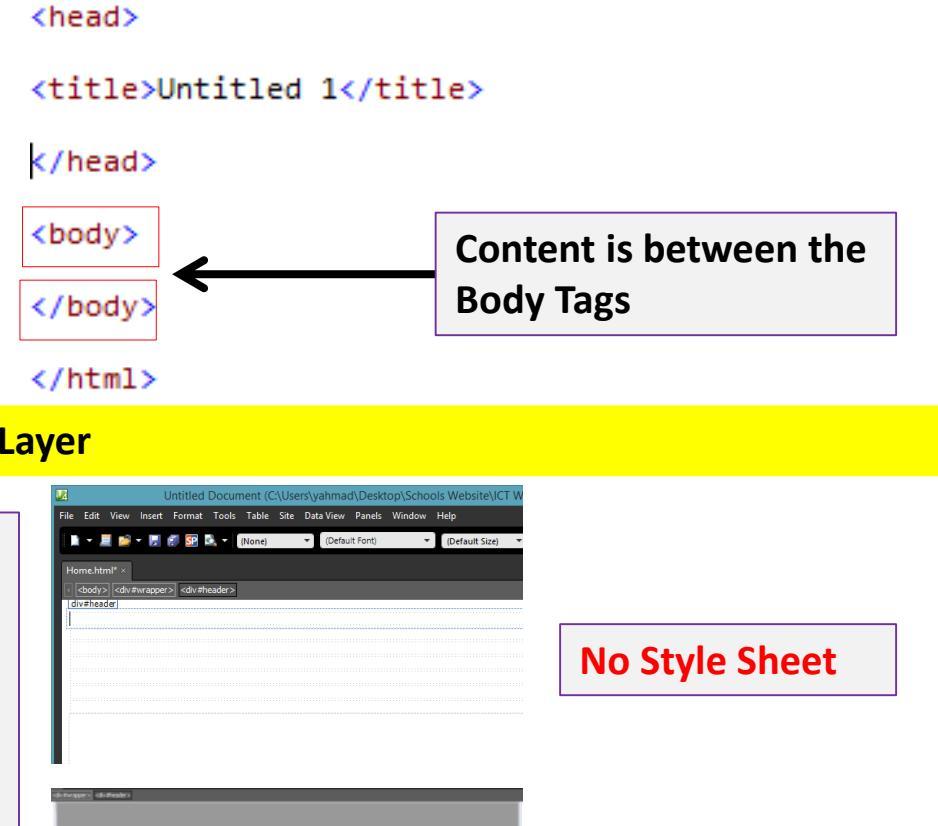

<html xmlns="http://www.w3.org/1999/xhtml">

## **Creating CSS for Text Styles**

Tip: If you have been giving the task of creating a CSS then make sure you use the Manage **Styles Window.** 

- 1) Create New CSS and then Save
- 2) **Open the Manage Styles – using this will eliminate mistakes**
- 3) Click on New Style and then write the name of the tag (H1, H2 etc.)

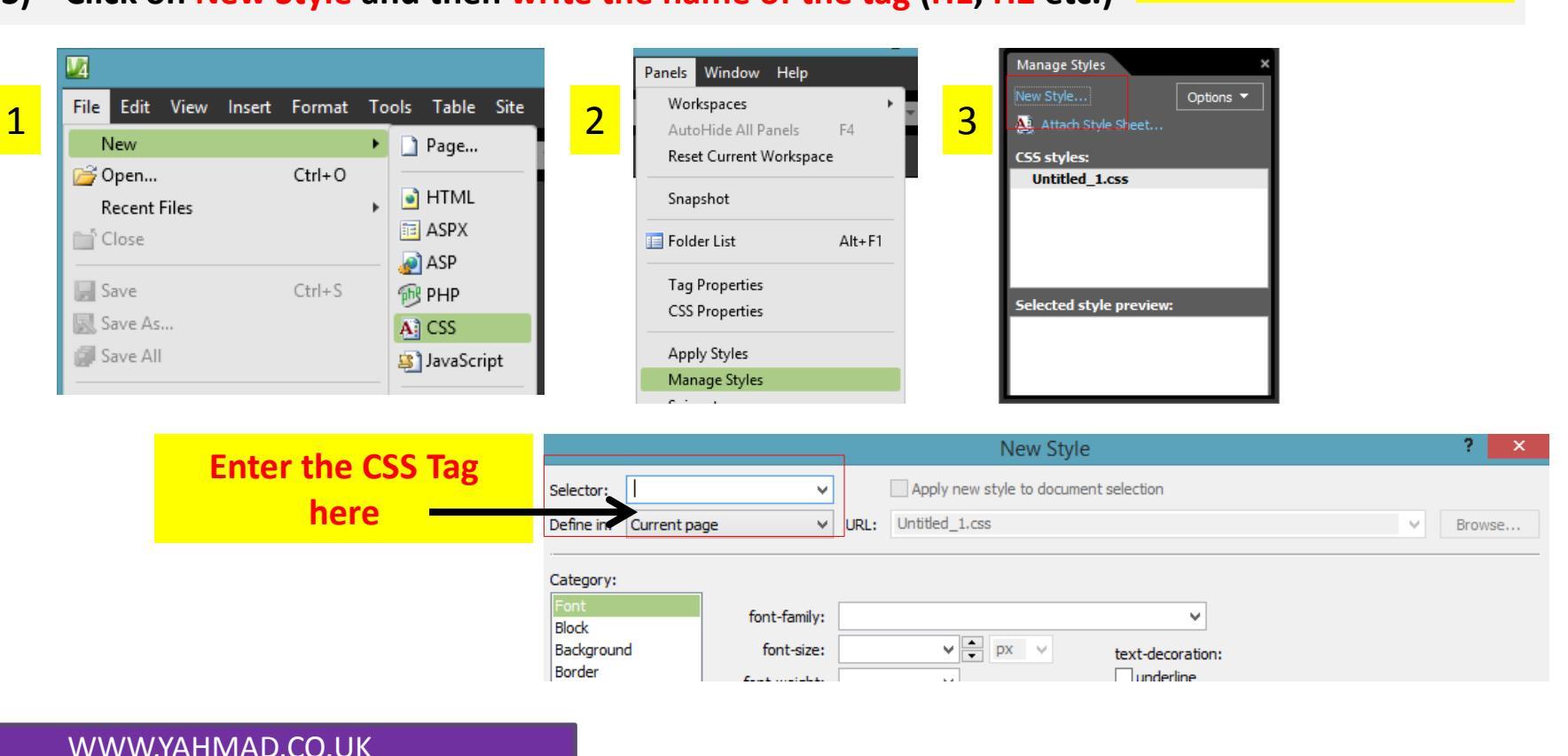

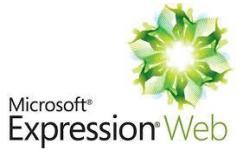

**Tip:** Write all colours in 6 hexadecimal digits **e.g. #000000** 

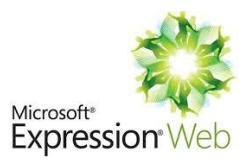

#### **CSS (Commonly Used Windows)**

#### Font: Format Text

| Alektry: La Optiment (bit to document alektrone)<br>Beharis: Owner page URL: Latified _ Lanis Decome<br>Target Decome DecomeDecome DecomeD                                                                                                    |                                                                                                    |             |                                                                                                    | New Style                                                                                     | · · · · · · · · · · · · · · · · · · · |
|----------------------------------------------------------------------------------------------------|----------------------------------------------------------------------------------------------------|-------------|----------------------------------------------------------------------------------------------------|-----------------------------------------------------------------------------------------------|---------------------------------------|
| Address of Contractage     Vitil Unified_Los     Processor       Charger<br>Boot and<br>boot and<br>boot and<br>boot and<br>boot and<br>boot and<br>boot and<br>boot and<br>the and<br>the and the and<br>the and the and<br>the                                   | Selector:                                                                                                    | h1          | ×                                                                                                    | Apply new style to document selection                                                         |                                       |
| tangori<br>Bodi<br>Bodyond<br>Data<br>Balan<br>Balan<br>Interes:<br>Interes:<br>I | Define in:                                                                                                   | Current pag | e v                                                                                                    | URL: Untitled_Loss                                                                            | ♥ Browse                              |
| revenue: AaBbYyGgLUj                                                                                                    | Category:<br>Fort<br>Block<br>Backgrour<br>Border Ra<br>Box<br>Position<br>Layout<br>Layout<br>List<br>Table | nd<br>Kika  | font-family:<br>font-size:<br>font-weight<br>font-style:<br>font-variant:<br>text-transform:<br>color: | v (≷) PP v bet denstare<br>v (≥) PP v bet denstare<br>v c c c c c c c c c c c c c c c c c c c |                                       |
|                                                                                                    | heview:                                                                                                    |             |                                                                                                    | AaBbYyGgLUj                                                                                   |                                       |
|                                                                                                    | Description                                                                                                  | n:          |                                                                                                    |                                                                                               |                                       |
| OK Canosi Apply                                                                                                    |                                                                                                    |             |                                                                                                    | ок                                                                                            | Cancel Apply                          |
|                                                                                                    | font-                                                                                                    | family:     |                                                                                                    |                                                                                               | ~                                     |
| font-family:                                                                                                    | fon                                                                                                    | nt-size:    | Arial,<br>Cambr                                                                                        | Helvetica, sans-serif<br>ia, Cochin, Georgia, Times, Times N                                  | lew Roman                             |

## **List: Bullet Style**

Franklin Gothic Medium, Arial Narrow, Arial, sans-se

font-weight: Courier New, Courier, monospace

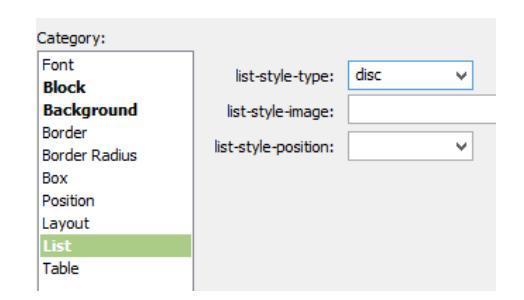

## **Block:** Alignment

| atego                                                                                       | ry:      |                                                                  |                 |               |         |    |
|---------------------------------------------------------------------------------------------|----------|------------------------------------------------------------------|-----------------|---------------|---------|----|
| Font<br>Block                                                                               |          | line-height:                                                     |                 |               | ¥ .     | px |
| Backgr                                                                                      | ound     | vertica                                                          | al-align:       |               |         | %  |
| Border<br>Border Radius<br>Box<br>Position<br>.ayout<br>ist<br>Fable<br>text-in<br>white-sp |          | tex                                                              | t-align:        | center        | ~       |    |
|                                                                                             |          | text-indent:<br>white-space:<br>word-spacing:<br>letter-spacing: |                 | center        | ÷       | px |
|                                                                                             |          |                                                                  |                 | left<br>right |         |    |
|                                                                                             |          |                                                                  |                 | inĥerit       | <b></b> | em |
|                                                                                             |          |                                                                  |                 |               | ¥ .     | em |
|                                                                                             |          | align:                                                           | cent            | er            | ~       |    |
|                                                                                             |          | dent:                                                            | cente<br>justif | er<br>V       | E       |    |
|                                                                                             |          | pace: left<br>right                                              |                 |               |         |    |
|                                                                                             | word-spa | acing; inherit                                                   |                 |               |         |    |

#### **Border:** Internal/External Border

|        | border-style | e:    | border-width:  |     |    |   | border- | color:    |
|--------|--------------|-------|----------------|-----|----|---|---------|-----------|
|        | ✓ Same for   | r all | ✓ Same for all |     |    |   | Same    | e for all |
| top:   |              | ~     |                | ¥ 🔺 | рх | V |         | • 🗌       |
| right: |              | ~     |                | V   | рх | ¥ |         | • Z       |
|        |              |       | 1              |     |    |   |         |           |

**Position:** Table Size

|              |                   | Вас       | kgro       | un    | d            |          |   |        |
|--------------|-------------------|-----------|------------|-------|--------------|----------|---|--------|
|              | background-color: |           |            |       | ¥            |          |   |        |
|              | background        | -image:   |            |       |              |          |   |        |
|              | background-       | repeat:   |            |       |              |          |   |        |
|              |                   |           |            | 7     |              |          |   |        |
| backg        | round-color:      |           |            |       |              |          |   |        |
| backgr       | ound-image:       | r3/Nov/04 | 417_w16_sf | _03/n | ov 16        | 34.jpg') | ¥ | Browse |
| backgro      | und-repeat:       |           | ¥          |       |              |          |   |        |
| background-  | attachment:       |           | ~          |       |              |          |   |        |
| (x) backgrou | ind-position:     |           | ¥ 🔺        | px    | $\vee$       |          |   |        |
| (y) backgrou | ind-position:     |           | ¥ 🛉        | рх    | $\vee$       |          |   |        |
| (x) backg    | round-size*:      |           | v 🛔        | px    | $\mathbf{v}$ |          |   |        |

\* Requires a CSS 3 compliant browser to view

(y) background-size\*:

wid

heig

#### **Box:** Format Table

**∨ ≜** рх ∨

| padding: | ✓ Same for all |        |    |              | margin: | Same for all |
|----------|----------------|--------|----|--------------|---------|--------------|
| top:     | ×              | ÷      | рх | $\vee$       | top:    | ~            |
| right:   | ×              | *      | рх | $\vee$       | right:  | ×            |
| bottom:  | ~              | *<br>• | рх | $\vee$       | bottom: | ×            |
| left:    | ×              | *      | рх | $\mathbf{v}$ | left:   | V            |
| shadow*: |                |        |    |              |         |              |
| x*:      | v .            | •      | DX | $\vee$       | v*:     | ~            |

| lth: | × - | рх |
|------|-----|----|
| ht:  | × • | рх |
|      |     |    |

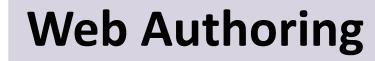

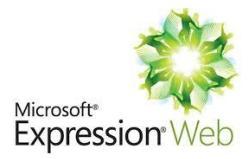

#### Body Tag: Is used to set properties for the webpage **Body Tag** background. You can either browse and select an body Selector: image for the background or choose a colour. The background repeat option will allow you to choose body v Apply new style to document selection Selector: Define in: Current page ✓ URL: Untitled\_1.css how the background image will be laid out. Category: Font v / background-color: Block background-image: url('file:///C:/Users/yahmad/Desktop/Sch v Browse... Border background-repeat: repeat Border Radius Box background-attachment: Destition **Click Browse to select** Category: vour background image v v repeat-x no-repeat ¥ repeat repeat-v Font no-repeat no-repeat no-repeat no-repeat repeat repeat repeat repeat repeat-x repeat-x repeat-x Category: repeat-x repeat-y ropost v repeat-v repeatfont-family: ¥ Block 🖌 🔶 px 🗸 Background font-size: text-decoration: Border underline font-weight: Border Radius overline Apply new style to Selector: body ¥ Box font-style: ¥ line-through Position font-variant: v blink Untitled 1.css Current page Define in: Υ. URL: v none ext-transform #FF0000 color: $\mathbf{v}$ Category: Font #FF0000 background-color: U. #FF0000 Block color: background-image: Tip: Make sure the background colour is Background not placed in the font window. WWW.YAHMAD.CO.UK

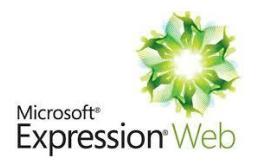

#### **Hexadecimal Colours**

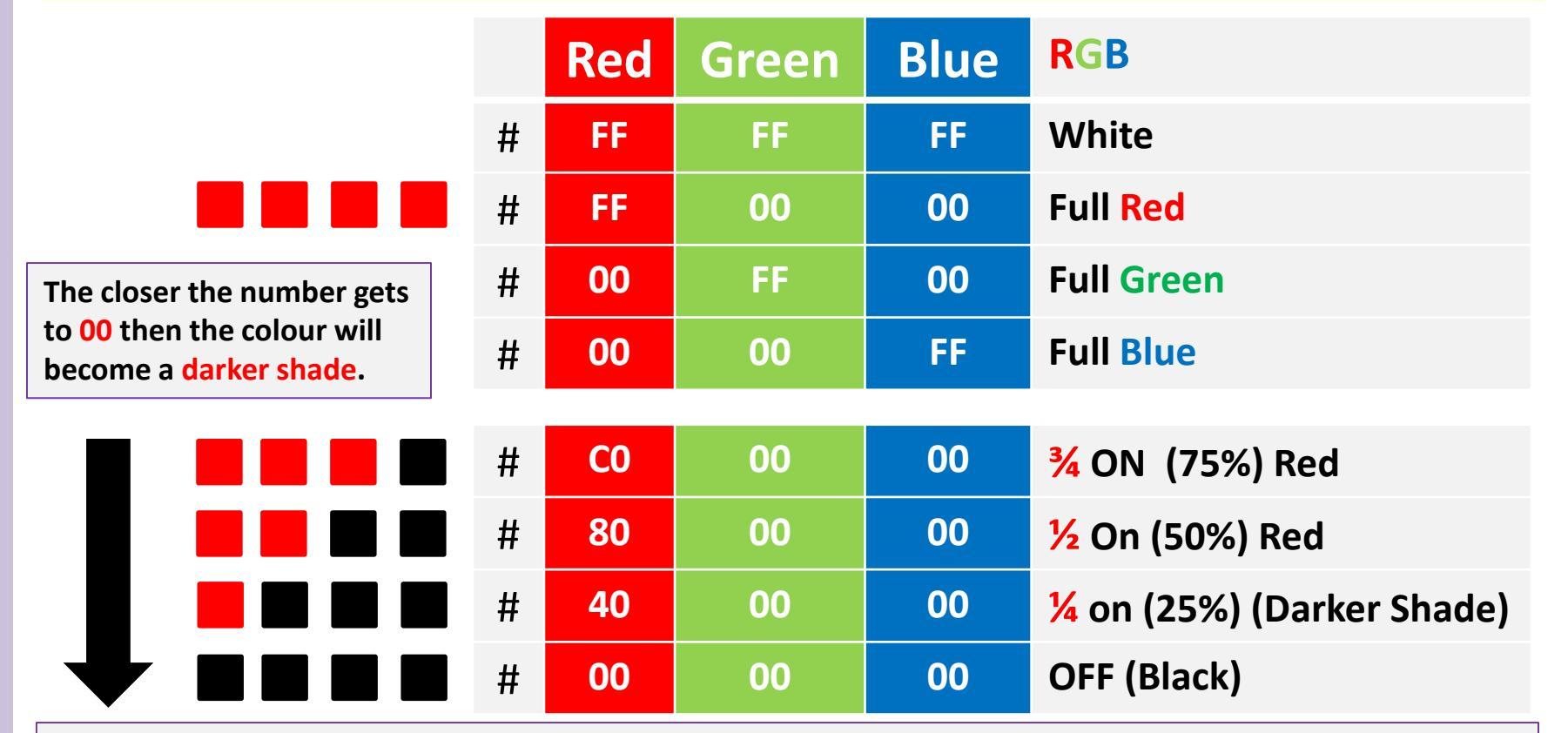

Make sure all colour settings are in 6 digits Hexadecimal e.g. #000000

#000060 – (60 has been used in previous mark schemes when requested to set a colour as a dark shade)

#### **Creating and Applying CSS Text Style Sheet**

| TextCS | S Style    |                                 |
|--------|------------|---------------------------------|
| Body   | Background | Yellow                          |
| h1     | Font       | Times, Times New Roman, Serif   |
|        | Alignment  | center                          |
|        | Size       | 18                              |
|        | Colour     | #FF0000                         |
| h2     | Font       | Browsers Default San-Serif Font |
|        | Alignment  | left                            |
|        | Size       | 14                              |
|        | Colour     | #0000FF                         |
| LI     | Font       | Browsers Default Serif Font     |
|        | Size       | 16                              |
| UL     | Colour     | #FF0000                         |
|        | List Style | Square                          |
| OL     | Colour     | #0000FF                         |
|        | List Style | Numbered                        |

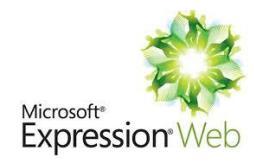

#### **Create and save the CSS** 1) Manage Style: Attach Style Shee CSS styles: New Page... 对 Open... Ctrl+O 📄 HTML Recent Files ASPX 🚞 Close ASP Selected style preview: 🚽 Save Ctrl+S 😥 PHP 🔜 Save As... A CSS **G** •

#### TextCSS Style.css > l body { background-color: #FFFF00; 3 } 4 h1 { font-family: Times, "Times New Roman", serif; font-size: 18px; color: #FF0000; text-align: center; 11 h2 12 13 font-family: sans-serif; font-size: 14px; 14 15 16 } color: #0000FF; text-align: left; 17 18 1i { font-family: serif; 19 1 20 1 21 2 23 u1 24 0 25 1 26 3 font-size: 16px; color: #FF0000; list-style-type: square; 27 ol { 28 color: #0000FF; 29 30 31 list-style-type: decimal; /\* Yasar Ahmad\*/

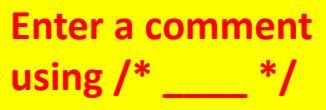

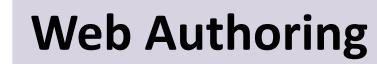

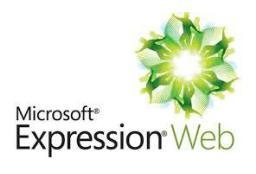

| 1) Open text.html<br>2) Attach the                                                                                                    | text.html* ×                                                                               | ▼ (Default Font) ▼ (Default Size) ▼                | ø • ° • B I U ≣ 3                        | Ē ☰│ ☷ 荜 荜│ 田 ▾ ♥️ ▾                                                                       |
|----------------------------------------------------------------------------------------------------|--------------------------------------------------------------------------------------------|----------------------------------------------------|------------------------------------------|--------------------------------------------------------------------------------------------|
| <ul> <li>Z) Attach the TextCSS Style</li> <li>Style Sheet</li> <li>3) Highlight the Text and apply</li> </ul>                                                                                                    | dody> body Heading 2 Unordered List <ul> <li>apple</li> <li>pear</li> </ul>                |                                                    | Heading 1<br>New<br>S<br>CCSS            | nage Styles × w Style Options  Attach Style Sheet 5 styles: FextCSS Style.css body h1      |
| the style                                                                                                    | <ul> <li>orange</li> <li>Ordered List</li> <li>one</li> </ul>                              | After: CSS attached<br>and Styles Applied          | Set                                      | ● h2<br>● li<br>● ul<br>● ol<br>ected style preview:                                       |
| Manage Styles                                                                                                    | 2. two<br>3. three<br>Attach                                                               | n Style Sheet ? File Edit                          | View Insert Format Tools                 | AaBbYyGgLIJj<br>s Table Site Data View Par                                                 |
| New Style Options                                                                                                    | URL: TextCSS Style.css Attach to: All HTML pages Selected page(s)  Current page            | Browse<br>Attach as: O Link<br>Import<br>OK Cancel | <b>■ ● - ■</b> ● <b>● ● → →</b><br>> <>> | Paragraph    (None)    Paragraph     Heading 1 < h1>    Heading 2 < h2>    Heading 3 < h3> |
| HTML Code View<br><h1>Heading 1<h2>Heading 2<th>Heading 1<br/>Heading 2<br/>Unordered List<br/>apple<br/>pear<br/>orange<br/>Ordered List<br/>one</th><th>Before: No forma<br/>and the styles ha</th><th>itting as the sty<br/>ve not been ap</th><th>le sheet<br/>plied</th></h2></h1> | Heading 1<br>Heading 2<br>Unordered List<br>apple<br>pear<br>orange<br>Ordered List<br>one | Before: No forma<br>and the styles ha              | itting as the sty<br>ve not been ap      | le sheet<br>plied                                                                          |
| WWW.YAHMAD.CO.U                                                                                                    | JK                                                                                         |                                                    |                                          |                                                                                            |

#### **Applying List Styles**

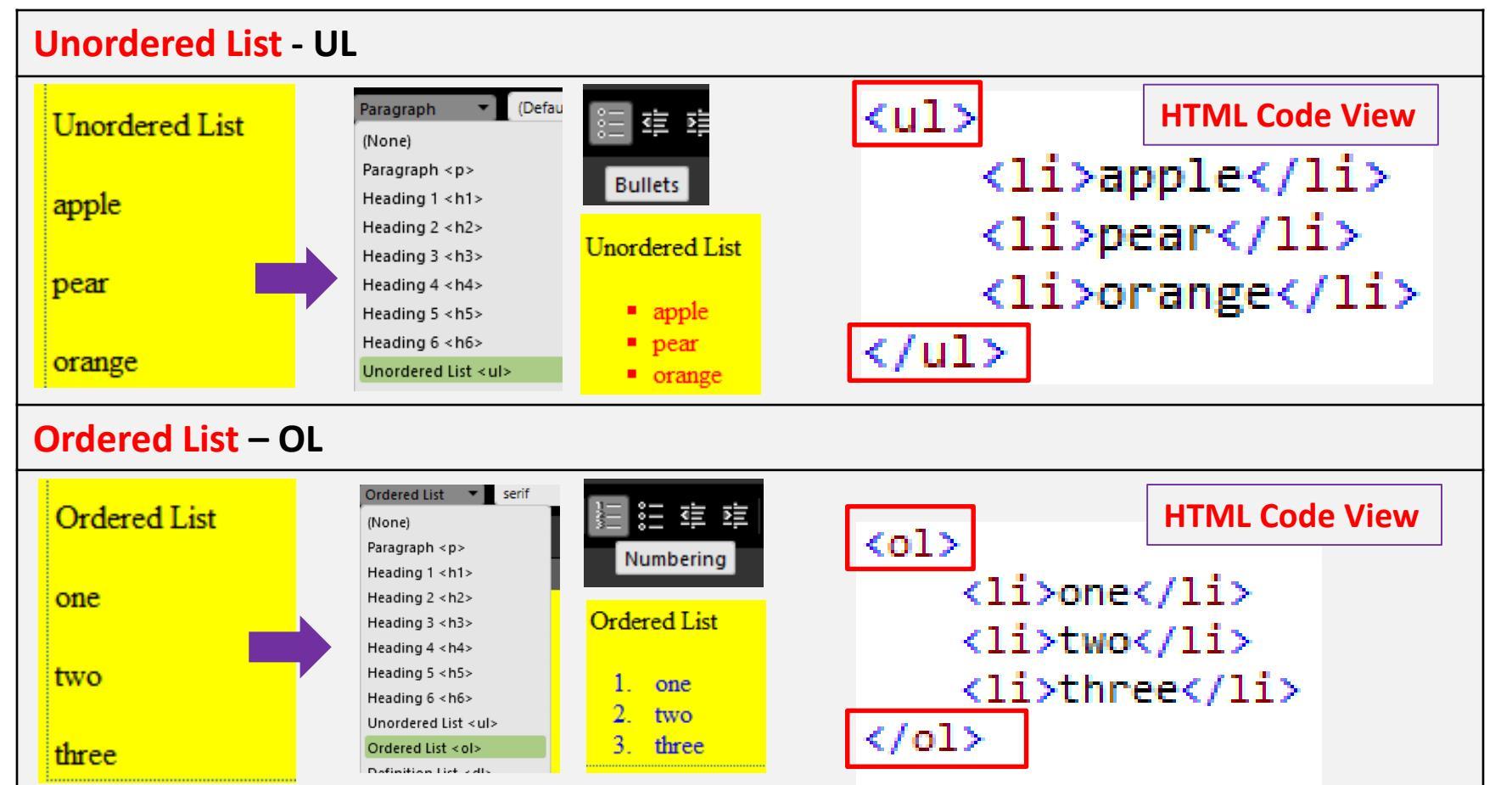

OL/UL will pick up properties from a LI tag (Size, Font). Unique settings can be set for OL/UL tags like disc styles.

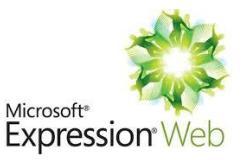

## Microsoft\* Expression\* Web

## Using the most Efficient Syntax

| TextCSS2 S                                                                                                    | Style          |                              |                                 |                                                                                   | Selectory                                       | h1 h2 ł           | 12                                  |                |
|----------------------------------------------------------------------------------------------------|----------------|------------------------------|---------------------------------|-----------------------------------------------------------------------------------|-------------------------------------------------|-------------------|-------------------------------------|----------------|
| Н1, Н2, Н3                                                                                                    | Font           | Times New Roman, Ti<br>serif | mes,                            |                                                                                   | Define in:                                      | Current p         | page                                | ¥              |
| h1                                                                                                    | Alignment      | left                         |                                 | ÷                                                                                 |                                                 |                   |                                     |                |
|                                                                                                    | Size           | 14                           |                                 | 9<br>1                                                                            | Selector: h1, h2, h3<br>Define in: Current page | ✓ URL             | Apply new style to docur<br>css.css | ment selection |
|                                                                                                    | Colour         | #FF0000                      |                                 |                                                                                   | Category:                                       |                   |                                     |                |
| H2                                                                                                    | Alignment      | center                       |                                 |                                                                                   | Font<br>Block                                   | font-family: Time | es New Roman, Times, serif          | ~              |
|                                                                                                    | Size           | 16                           | css.css* ×                      |                                                                                   |                                                 |                   |                                     |                |
|                                                                                                    | Colour         | #00FF00                      | 1 <mark>h1, h</mark>            | h2.                                                                               | , h3 {                                          |                   |                                     |                |
| H3                                                                                                    | Alignment      | right 2 3                    |                                 |                                                                                   | font-family: "Times New Roman", Times, serif    |                   |                                     | serif;         |
|                                                                                                    | Size           | e 18 5                       |                                 | font-size: 14px                                                                   |                                                 | x;                | Most efficie                        | ent way        |
|                                                                                                    | Colour #0000FF |                              | 6 t<br>7 c                      | co:                                                                               | xt-align: lef<br>lor: #FF0000;                  | t;                | of setting the                      | ne same        |
| Separate tags created for<br>h1, h2 and h3 as they have<br>different attributes for size,<br>alignment and colour |                | <pre></pre>                  | foi<br>te:<br>co:<br>foi<br>te: | nt-size: 16px<br>xt-align: cen<br>lor: #00FF00;<br>nt-size: 18px<br>xt-align: rig | ;<br>ter;<br>;<br>ht;                           | and h3.           |                                     |                |
| WWW.YA                                                                                                    | HMAD.CO.UK     |                              | 18 }                            | -0.                                                                               | 101. #0000FF;                                   |                   |                                     |                |

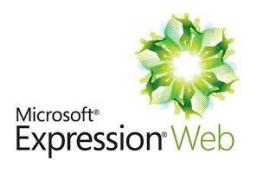

#### **Correcting CSS for Text Styles**

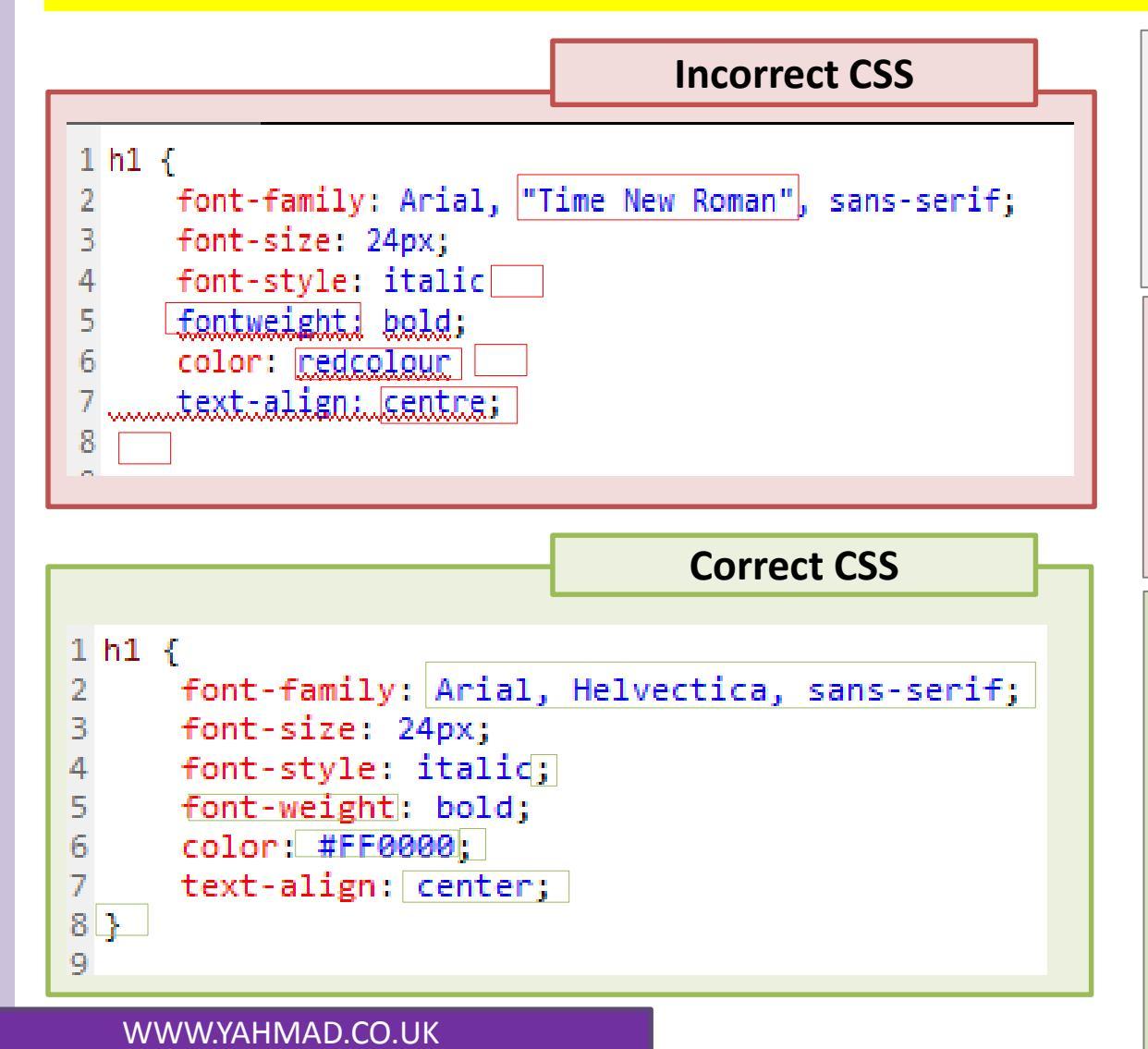

Tip: If you are asked to correct a CSS then you could either re-write it completely or edit the existing CSS and correct the errors

## Stylesheet1

- Font: Arial, Helvetica or default sans-serif font
- Font Size: 24px
- Italic, Bold, Red
- Center Aligned.

## **Corrected Mistakes**

- Times New Roman removed
- Semi Colons (;) in correct place at the end of each part of the code.
- Font-Weight (missing dash)
- Colour now in correct format.
- To close the CSS Tag

## Web Authoring

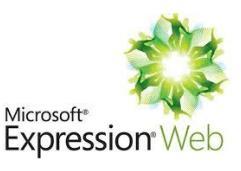

#### st1234.css × **Correcting CSS for Text Styles** 1 body { background-image: url('J1531bg.jpg'); 2 Open the file i1531style2.css 3 } 4 h1 { This stylesheet contains errors. It should define the following styles: 5 color: #880000; 6 font-family: Helvetica, Arial, sans-serif; (All colour codes are in hexadecimal). 7 font-style: italic; 8 font-size: 30px; background image body j1531bg.jpg **#8B0000** 9 text-align: center; h1 Colour: Red 8B, Green 0, Blue 0 10 } Font: Helvetica, or if not available Arial, or if not 11 h2 { 12 color: #191970; available the browser's default sans-serif font 13 font-family: Helvetica, Arial, sans-serif; Italicised 14 font-size: 20px; 30 pixels high 15 text-align: center; If you are editing the Aligned centre **#191970** 16 } 17 h3 { h2 Colour: Blue 70, Red 19, Green 19 CSS then put the font-family: serif; 18 Font: Helvetica, or if not available Arial, or if not 19 color: #000080; brackets {Start & End } available the browser's default sans-serif font 20 font-size: 16px; 20 pixels high 21 text-align: left; in the correct place for Aligned centre 22 } **#000080** 23 table, td { each tag. h3 Colour: Green 0. Blue 80. Red 0 24 border-width: 0px; Font: The browser's default serif font 25 } 16 pixels high 26 Then use the Manage Aligned left 27 /\*Yasar Ahmad, 5678, 1234\*/ **Styles Window to enter** table No visible table border or gridlines. correct CSS and delete Correct and complete this stylesheet. All colour codes must be in 6 digit hexadecimal form. The stylesheet must contain no html tags. the old (useless) code. Mistakes: 1 body background image J1531bg.JPG No brackets to open and close CSS Tags h1 Colour: Red 8B, Green 0, Blue 0 • Font: Helvetica, or if not available Arial, if not available any sans-serif font Italicised No semi-colons to separate parts of the CSS • 30 pixels high Aligned centre **Colours in wrong order** • Blue 70, Red 19, Green 19 h2 Colour: Font: Helvetica, or if not available Arial, if not available any sans-serif font 9 20 p 10 Alig 11 h3 Colour: **Spelling mistakes** ٠ 20 pixels high Aligned centre **Unnecessary Text** Green 0, Blue 80, Red 0 . Font: The browser's default serif font 16 pixels high Aligned left .5 .6 WWW.YAHMAD.CO.UK table No visible table border or gridlines.

## Web Authoring

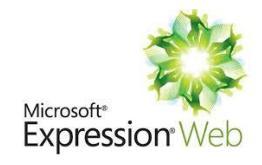

#### **CSS for Tables**

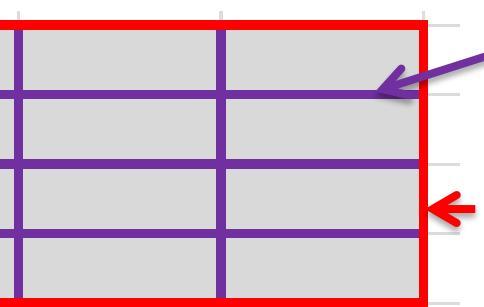

## TD: Internal Border (Style, Size, Colour)

Table: External Border (Style, Size, Colour)Table Colour, Padding, Text Alignment,Table size, Collapse Border etc

## Tip: If you have set internal borders for a table then create the additional <u>TD</u> Tag.

Set the stylesheet so that each table has:

- a yellow background colour
- a width of 80% of the window
- navy blue solid borders

Both TD/Table

- collapsed borders
- external borders of 4 pixels
- internal gridlines of 2 pixels
- cell padding to the top and bottom of 10 pixels
- cell padding to the left and right of 20 pixels
- text centre aligned in all cells.

#### WWW.YAHMAD.CO.UK

## TD: Internal Border

<u>Solid</u>, 2 Px, <u>Navy Blue (80)</u>

## Table: External Border

- Solid, 4 Pixels, Navy Blue (80)
- Yellow Background Colour
- 80% Width of the window
- Cell Padding (Top & Bottom 10Px), (Left & Right 20Px)
- Text Align Centre
- Collapse Border

Some tags from table would also work in TD like text alignment or cell padding.

## Web Authoring

## Microsoft\* Expression\*Web

## **Border Collapse**

| Before Border Collapse |  |
|------------------------|--|
|                        |  |
|                        |  |

| Selector: tab              | ble v            | Apply new st     | After Borde          | r Collapse |            |                      |
|----------------------------|------------------|------------------|----------------------|------------|------------|----------------------|
| Define in: Cur             | rrent page 🗸 🗸   | URL:             |                      |            |            |                      |
| Category:<br>Font<br>Block | table-layout:    | ✓                |                      |            |            |                      |
| Background<br>Border       | border-collapse: |                  |                      |            |            |                      |
| Border Radius<br>Box       | empty-cells:     |                  |                      | Тір        | : Borde    | r Collapse will make |
| Position<br>Layout         | caption-side:    | table-layout:    | ¥                    | the        | e border   | into one as you can  |
| List<br>Table              |                  | border-collapse: | collapse 🗸 🗸         | see        | e in the o | example.             |
|                            |                  | border-spacing:  | collapse<br>separate | 🗧 Υοι      | ı can pr   | eview the difference |
|                            |                  | empty-cells:     | inherit              | in t       | he brov    | vser or live view.   |

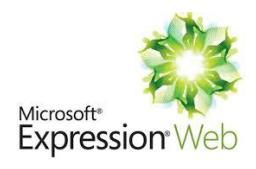

#### Using the most Efficient Syntax

| TextCSS2 Style |                   |                         |  |  |  |  |
|----------------|-------------------|-------------------------|--|--|--|--|
| Borders        | Solid, 2 Pixels   |                         |  |  |  |  |
| Table          | External Border   | Red                     |  |  |  |  |
|                | Background Colour | Yellow                  |  |  |  |  |
|                | Table Size        | 80% Width of the window |  |  |  |  |
|                | Borders           | All Collapsed           |  |  |  |  |
| TD             | Internal Border   | Black                   |  |  |  |  |

## Table and TD grouped together

| Selector:     | table, td   |           | ~             |                     | Apply ne      | w style to o        | locum  |
|---------------|-------------|-----------|---------------|---------------------|---------------|---------------------|--------|
| Define in:    | Existing st | yle sheet | Ŷ             | URL: 0              | :\Users\y     | ahmad \Des          | ktop\  |
| Category:     |             | 1         |               |                     |               |                     |        |
| Font<br>Block |             |           | border<br>Sam | style:<br>e for all | border<br>Sam | width:<br>e for all |        |
| Border        |             | top       | solid         | Ý                   | 2             | Ý                   | •<br>• |
| Border Ra     | dius        |           | colid         |                     | 2             |                     | *      |

Most efficient way of setting the same border style and border width for both internal and external gridlines.

| 1  | table, td {                           |
|----|---------------------------------------|
| 2  | <pre>border-style: solid;</pre>       |
| З  | border-width: 2px;                    |
| 4  | }                                     |
| 5  |                                       |
| 6  | table {                               |
| 7  | border-color: #FF0000;                |
| 8  | <pre>background-color: #FFFF00;</pre> |
| 9  | width: 80%;                           |
| 10 | <pre>border-collapse: collapse;</pre> |
| 11 | }                                     |
| 12 |                                       |
| 13 | td {                                  |
| 14 | border-color: #000000;                |
| 15 | }                                     |
| 16 |                                       |

Separate tags created for table and td for different attributes.

## Web Authoring

## Microsoft\* Expression Web

## **Hierarchy of multiple attached stylesheets**

## **Attaching Style Sheet**

- 1. Open the Manage Styles Window
- 2. Click on the Attach Style Sheet Icon
- 3. Click on the **browse** button and select stylesheet.
- 4. Click Ok to Attach Style Sheet.

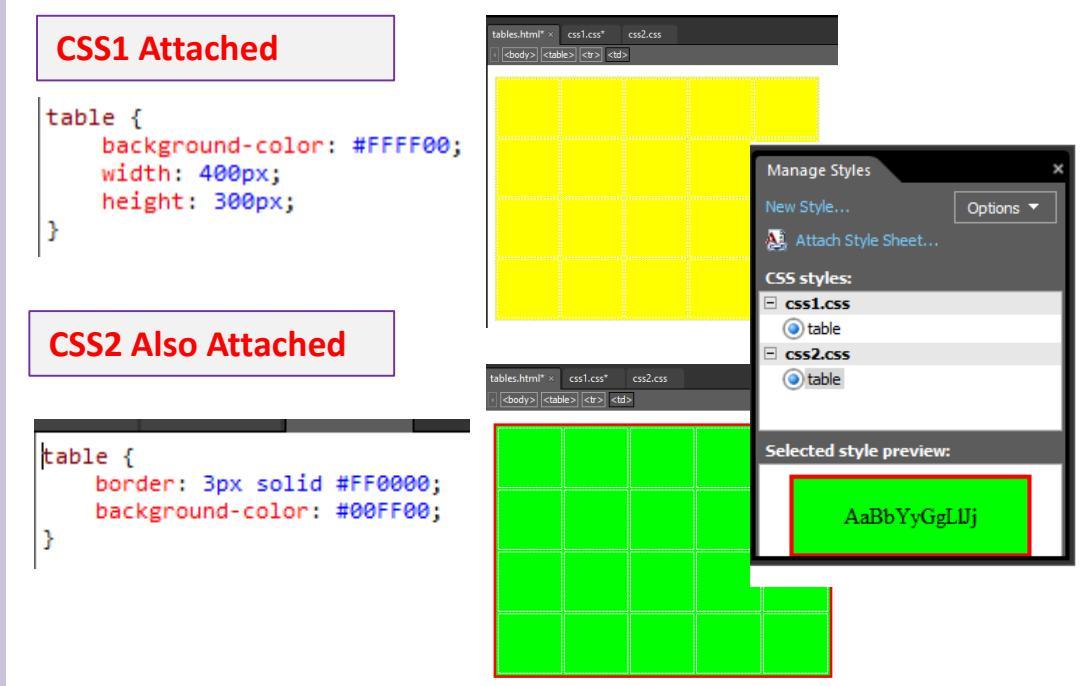

| Manage Styles        |            | ×                                                                                 |                    |           |
|----------------------|------------|-----------------------------------------------------------------------------------|--------------------|-----------|
| New Style            | Optio      | ns 🔻                                                                              |                    |           |
| 🤮 Attach Style Sheet |            |                                                                                   |                    |           |
| CSS styles:          |            | Attac                                                                             | h Style Sheet      | ? ×       |
|                      | URL:       | css1.css                                                                          |                    | Browse    |
|                      | Attach to: | <ul> <li>All HTML pages</li> <li>Selected page(s</li> <li>Current page</li> </ul> | Attach as:  Lin S) | k<br>port |
|                      |            |                                                                                   | ОК                 | Cancel    |

## Hierarchy of multiple attached stylesheets

Adding additional stylesheets will over rule elements from previously attached stylesheets.

#### **Changes:**

- Table Background Colour
- External Border

#### Same

• Table Size (W – 400, H – 300)

## Web Authoring

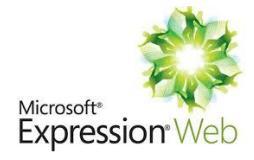

**Creating Tables** 

#### **Creating a Table**

This web page must work in all browsers and will have a table structure as shown below. Each table cell is identified with a letter and all dimensions are in pixels:

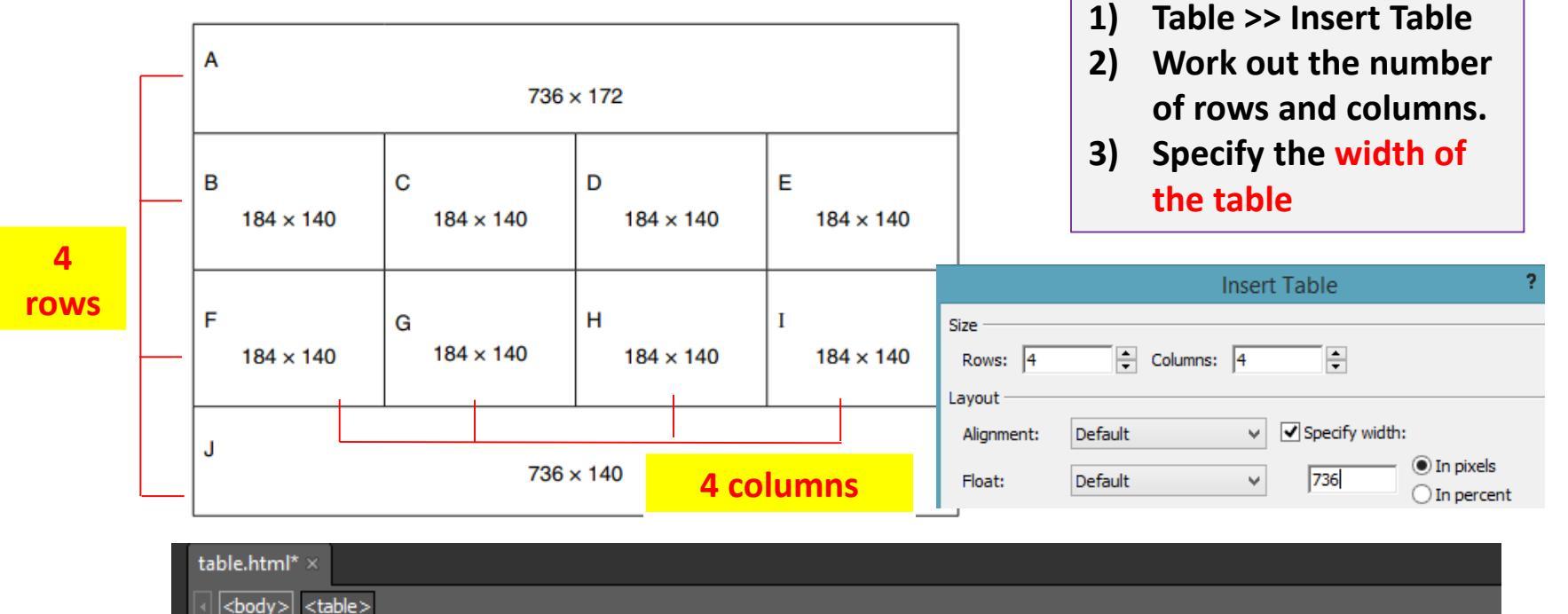

**Table** 

with

and columns.

table

created

rows

## Web Authoring

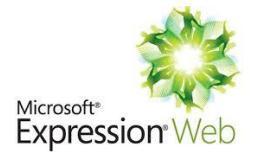

## Setting Table Size

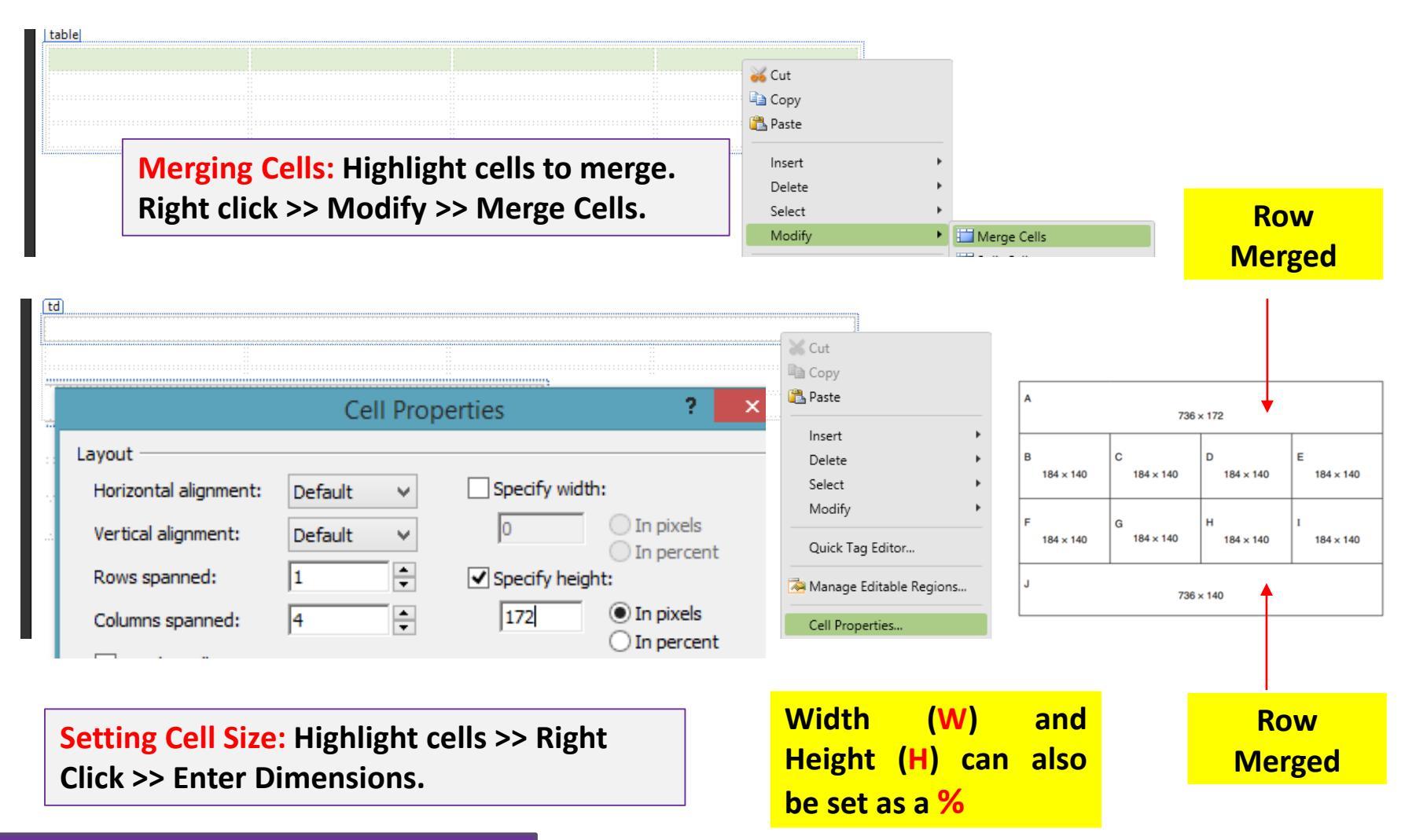

## Web Authoring

### **Creating a Table**

|                                                               |               |                              | ]              |
|---------------------------------------------------------------|---------------|------------------------------|----------------|
| table                                                         | Α             | 706 170                      |                |
|                                                               |               | 736 × 172                    |                |
|                                                               | B<br>184 × 14 | 00 C D D 184 × 140 184 × 140 | E<br>184 × 140 |
|                                                               | 184 × 14      | 10 184 × 140 184 × 140       | 184 × 140      |
|                                                               | J             | 736×140                      |                |
|                                                               |               | в                            |                |
| Ца <u>С</u> ору                                               |               | 2                            |                |
| 🖺 Paste                                                       |               | $184 \times 140$             |                |
| Cell Properties ? × Insert                                    |               |                              |                |
| Lavout                                                        |               |                              |                |
| Sele <u>ct</u>                                                |               |                              |                |
| Horizontal alignment: Default V Specify width: Modify +       | ×-            |                              |                |
| Vertical alignment: Default V 184 In pixels Quick Tag Editor  | YOU<br>multi  | can n<br>nle cells and       | gniight        |
| Rows spanned: 1 🚽 🗹 Specify height: 🖓 Manage Editable Regions | marci         | pie cens and                 | set the        |
| Columns spanned: 1 140 O In pixels Cell Properties            | dime<br>timo  | nsions at the                | e same         |
| Header cell     No wrap                                       | une           |                              |                |

**Setting Cell Size:** Highlight cells >> Right Click >> Enter Dimensions.

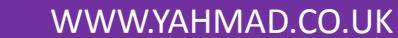

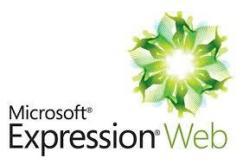

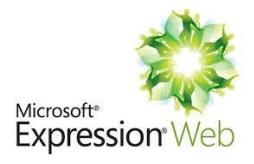

#### **Creating a Table**

```
\langle tr \rangle
    
 \langle tr \rangle
                                   736 × 172
    
    
                              184 \times 140
                                 184 \times 140
                                    184 \times 140
                                       184 \times 140
    
    
                              184 \times 140
                                 184 \times 140
                                    184 \times 140
                                       184 \times 140
 \langle tr \rangle
 \langle tr \rangle
                                   736 × 140
    
    
    
    
 \langle tr \rangle
 >
    
 \langle tr \rangle
Tr – Table Row
      TD – Table Data (Each Cell)
```

## Web Authoring

#### **Use of Embedded CSS in HTML**

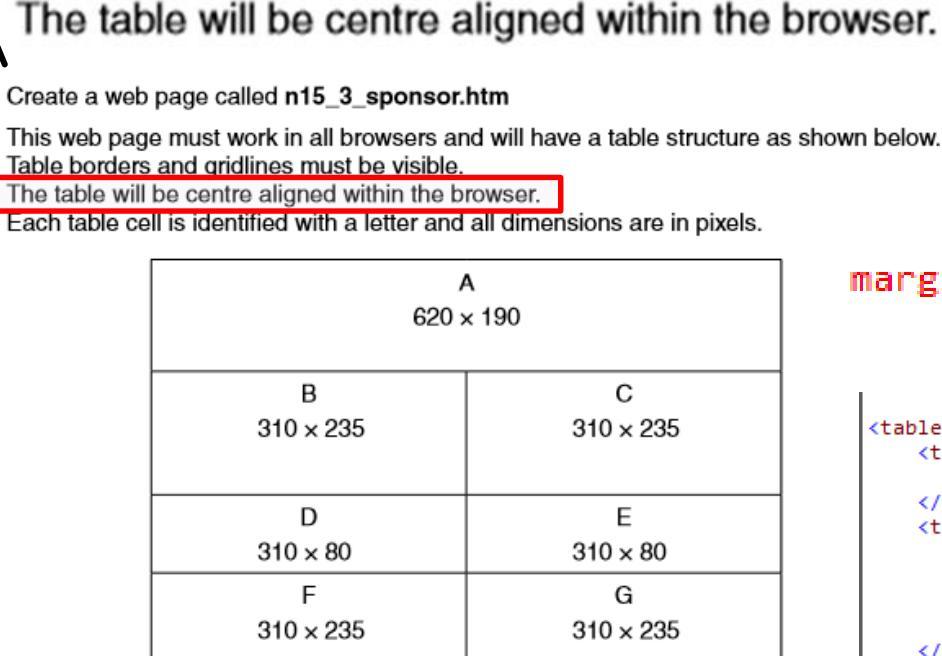

κ

 $620 \times 160$ 

J

 $310 \times 80$ 

The letters shown in the table must not appear on your final web page.

н

 $310 \times 80$ 

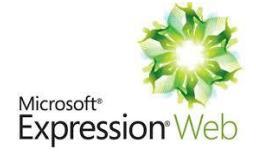

Nov 2015

If the table margins (Right and left) are both set to auto then the table will be centre aligned.

## margin-left:auto; margin-right:auto" >

```
>
 
>


>


>
```

## Web Authoring

## Microsoft\* Expression\*Web

## Inserting Content (Text and Images) into a Table

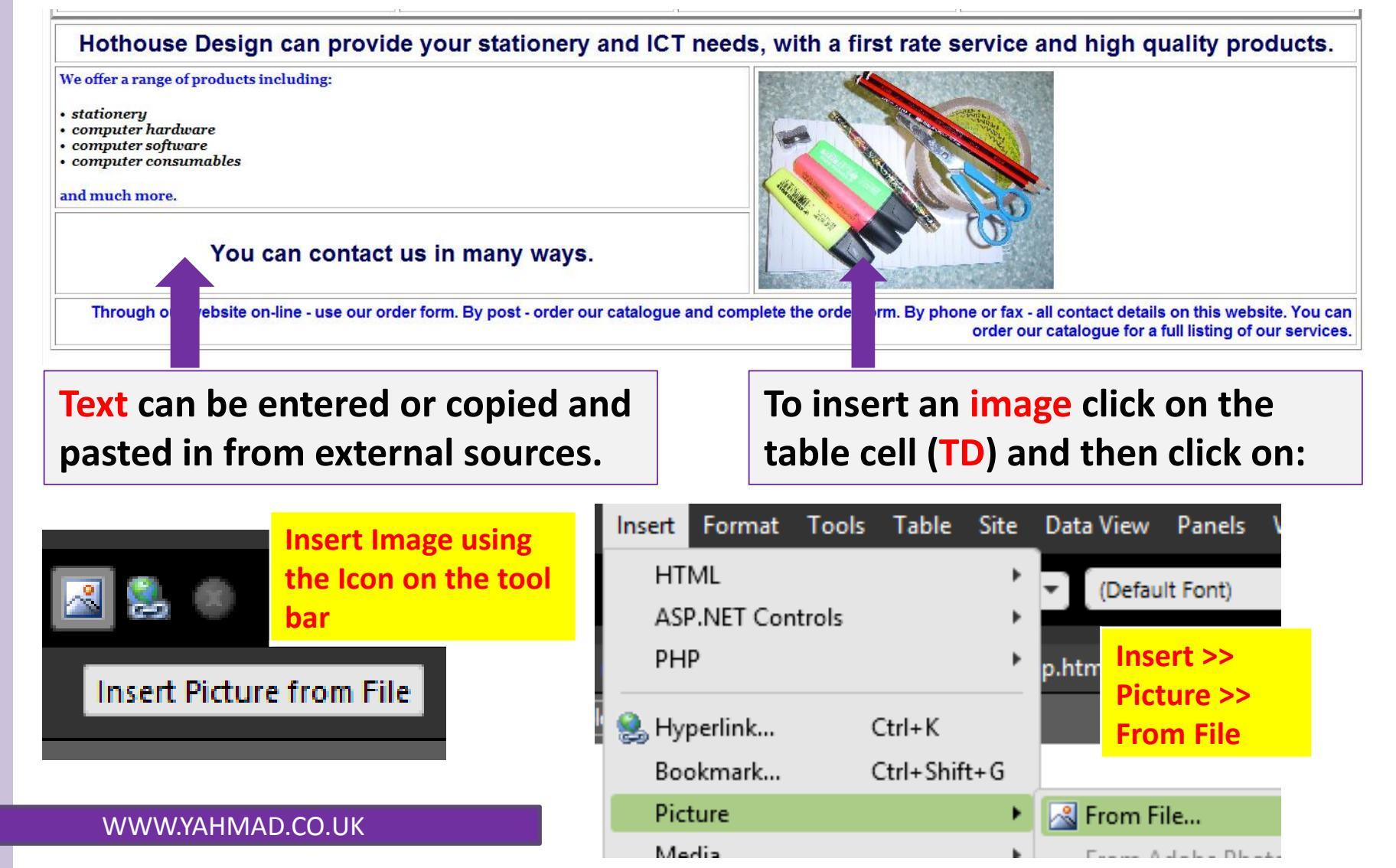

## Web Authoring

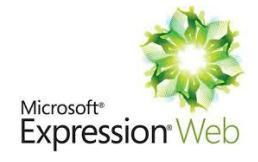

#### **Alternative Text**

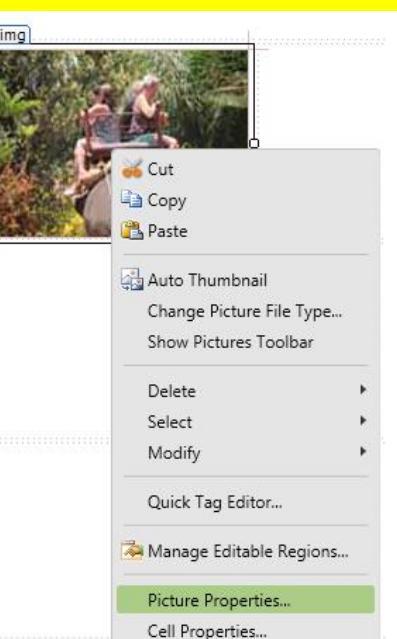

Chapter 21: Web Authoring

Alternative Text can be added when importing an image. The alternative text will show if the image does not load up. The alternative text can also be typed into the picture properties panel shown below.

| Accessibility Properties ? ×                       | Alternative   |
|----------------------------------------------------|---------------|
| Alternate text: elephant ride                      | text can be   |
| Eong description. Browse                           | added when    |
| ✓ Show this prompt when inserting images OK Cancel | inserting the |
|                                                    | image.        |

img alt="elephant ride" src="0417\_s16\_sf\_32/0417\_s16\_sf\_32/1632img77.jpg" />

lephant ride

opert

## <img alt="elephant ride"

Alternative text is shown when the image can not be loaded.

| Picture Prope        |
|----------------------|
|                      |
| 16_sf_32/1632img7.jj |
| elephant ride        |
| ele                  |

## Web Authoring

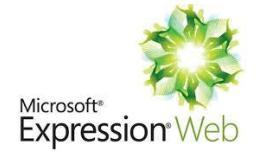

#### **Resize an Image**

ff Picture Properties... Road bi Cell Properties... Table Properties... img.auto-style1 rice Page Properties...

To resize an image you have to select the image and then right click your mouse. Click on Picture Properties and then select Appearance in the panel. Enter the required dimensions.

| Picture Properties ? ×                     |        |  |  |  |
|--------------------------------------------|--------|--|--|--|
| General Appearance                         |        |  |  |  |
| Wrapping style                             |        |  |  |  |
|                                            |        |  |  |  |
| None Left Right                            |        |  |  |  |
| Layout                                     |        |  |  |  |
| Alignment: Default V Horizontal margin: 0  | -      |  |  |  |
| Border thickness: 0px 🔷 Vertical margin: 0 | •      |  |  |  |
| Size                                       |        |  |  |  |
| ✓ Specify size Width: 288                  | ÷      |  |  |  |
| in pixels     in pix                       | xels   |  |  |  |
| in percent in pe                           | ercent |  |  |  |
| Keep aspect ratio                          |        |  |  |  |
|                                            |        |  |  |  |
| OK                                         | Cancel |  |  |  |
|                                            |        |  |  |  |

<img src="N14031.jpg" width="288" alt="Road bike image" height="240":</pre>

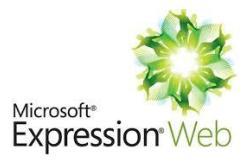

#### Text Alignment in a table

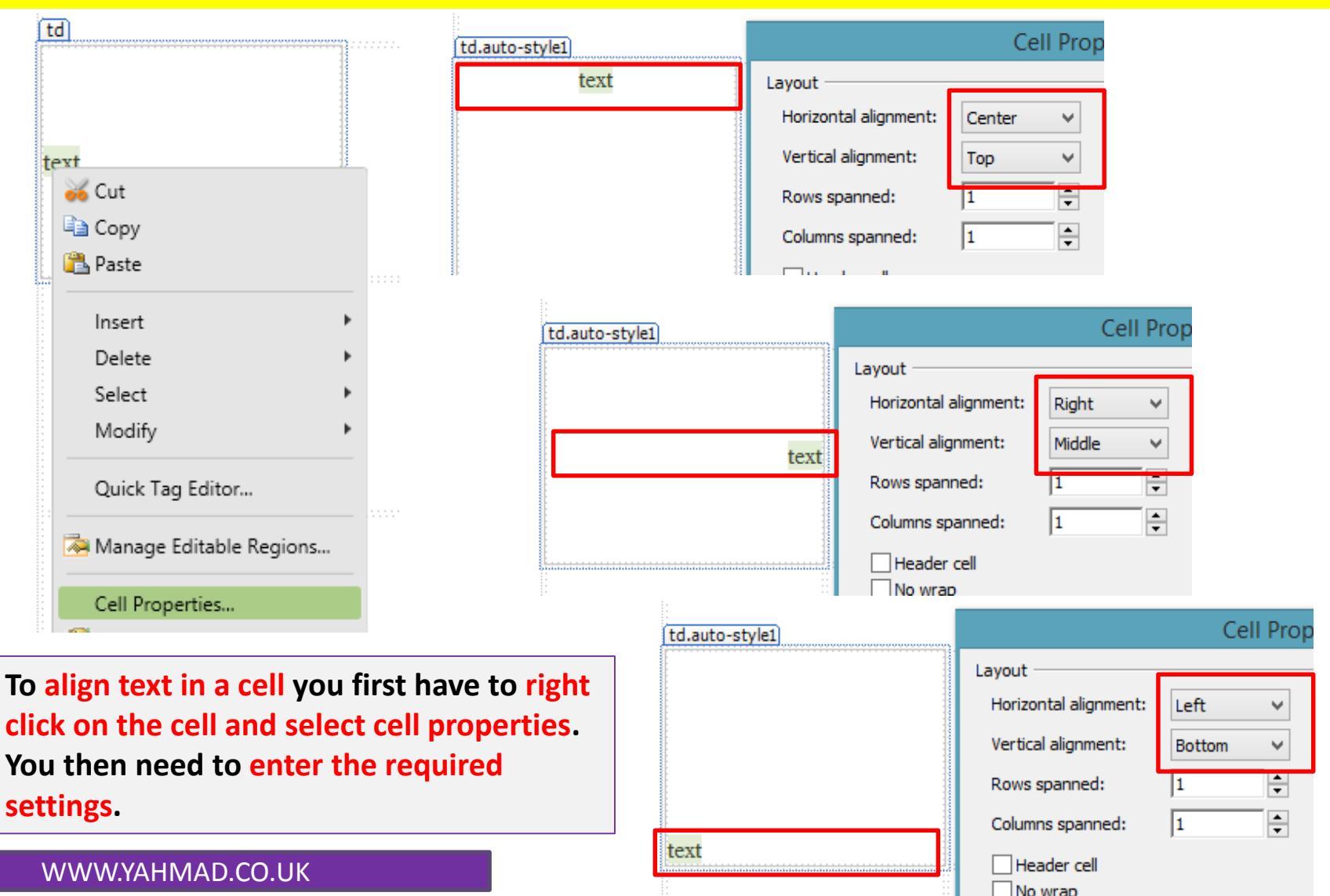

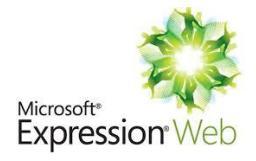

#### **Internal Hyperlinks**

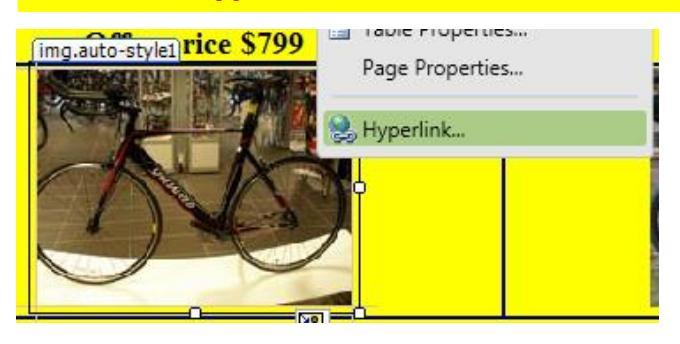

- 1) To create a internal hyperlink select either an image or text to be linked and Right Click your mouse.
- 2) Select the hyperlink option
- 3) Click on Existing File or Webpage option.
- 4) Click on Current Folder
- 5) Then select or enter the webpage you want to link to

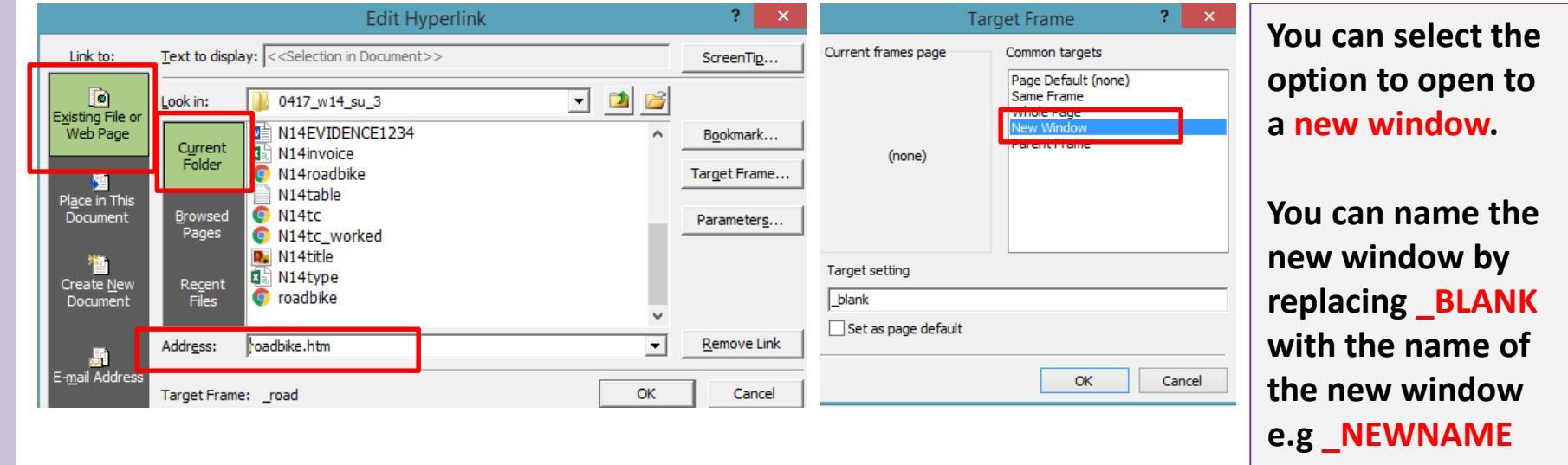

<a href="<u>roadbike.htm</u>" target="\_blank"> <img src="N14031.jpg" width="180" alt="Road bike image"

## Web Authoring

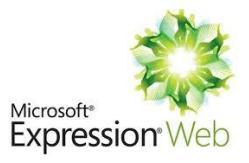

# Hyperlinks – External Link

- 1) To create a external hyperlink select either an image or text to be linked and Right Click your mouse.
- 2) Select the hyperlink option
- 3) Click on Existing File or Webpage option.
- 4) Click on Current Folder
- 5) Then enter the full URL address

|                                          |                          | Edit Hyperlink                                                                                                    |                                                                   | ? ×                 | Ta                  | arget Frame                                             | You can select the     |
|------------------------------------------|--------------------------|----------------------------------------------------------------------------------------------------|-------------------------------------------------------------------|---------------------|---------------------|---------------------------------------------------------|------------------------|
| Link to:                                 | <u>T</u> ext to disp     | lay: Hothouse Design                                                                                                    |                                                                   | ScreenTip           | Current frames page | Common targets                                          | option to open to a    |
| <b>e</b><br>Existing File or<br>Web Page | Look in:                 | 0417_w14_su_3 C:\Users\yahmad\Desktop\Scho                                                                                | ols Website \ICT Wel 🔺                                            | B <u>o</u> okmark   | (2222)              | Same Frame<br>Whole Prage<br>New Window<br>Parent Frame | new window.            |
| <mark>말</mark><br>Pl <u>a</u> ce in This | Folder                   | <ul> <li>C:\Users\yahmad\Documents\W</li> <li>C:\Users\yahmad\Documents\W</li> <li>C:\Users\yahmad\Documents\W</li> </ul> | /ebExpression\2014\<br>/ebExpression\2016\<br>/ebExpression\2016\ | Target Frame        | (none)              |                                                         | You can name the       |
| Document                                 | <u>B</u> rowsed<br>Pages | <ul> <li>N14tc_worked.htm (open)</li> <li>N14031</li> <li>N14032</li> </ul>                                               | _                                                                 | Parameter <u>s</u>  | Target setting      |                                                         | replacing <u>BLANK</u> |
| Create <u>N</u> ew<br>Document           | Re <u>c</u> ent<br>Files | N14033<br>N14cost<br>N14EVIDENCE1234                                                                                      | ~                                                                 |                     | _hothouse           |                                                         | with the name of       |
| E-mail Address                           | Addr <u>e</u> ss:        | http://www.hothouse-design.co.uk                                                                                          | •                                                                 | <u>R</u> emove Link |                     | ОК                                                      | the new window e.g     |
|                                          | Target Fram              | e: _hothouse                                                                                                    | ОК                                                                | Cancel              |                     |                                                         |                        |

(a href="http://www.hothouse-design.co.uk" target="\_hothouse">Hothouse Design</a>

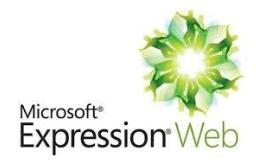

#### **Anchor (Bookmark)**

</head>

| < boay   | >         |        |          |      |    |
|----------|-----------|--------|----------|------|----|
| <n></n>  | Yasar Al  | hmad.  | 5678.    | 1234 |    |
| Insert   | Format    | Tools  | Table    | Site |    |
| H.       | ГML       |        |          | ×    | Ļ  |
| AS       | P.NET Cor | ntrols |          | •    | ь. |
| PF       | ΗP        |        |          | ×    | ۰. |
| 🤶 Ну     | /perlink  |        | Ctrl+K   |      | L. |
| Bo       | okmark    |        | Ctrl+Shi | ft+G |    |
| Pi       | cture     |        |          | •    |    |
|          |           |        |          |      |    |
|          | Bo        | okmark | ?        | ×    |    |
| Bookmark | chame:    |        |          |      |    |

Other bookmarks on this page:

top

|    | Clear  |
|----|--------|
|    | Go To  |
|    |        |
|    |        |
|    |        |
|    |        |
| ОК | Cancel |

1) Click after body to be at the top of the page

2) Click on DesignView ad then clickon Insert >>Bookmark

3. Enter some text for the bookmark name (e.g. top)

4. Highlight the text and right click and select hyperlink.

| _    | A TOTL.                          |    |
|------|----------------------------------|----|
| Р    | 😣 Hyperlink                      |    |
| Clic | k here to return to the top of a | le |

An anchor will let you link to a specific part of a page.

For Example you can create an Named anchor at the top of the page.

You then create a link to return to the top of the page by referring to the Named anchor. **#Top** 

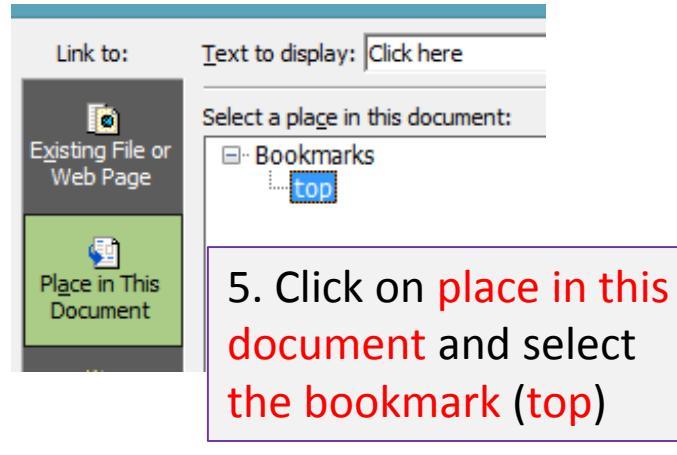

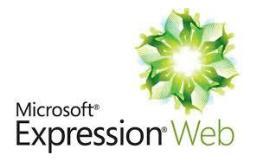

#### **Email Link**

## **Email Link with a subject Line**

mailto:tmcp@cie.org.uk?subject=Donation by Yasar Ahmad 5678

Highlight Text/Image >> Right Click and **Select Hyperlink** >> Click on E-Mail

| Address |    | Р                    |                |                       |               | A Font      |      |   |                           |
|---------|----|----------------------|----------------|-----------------------|---------------|-------------|------|---|---------------------------|
|         | ed | Email us<br>Packs or | for (<br>click | details of<br>on this | of ot<br>link | S Hyperlink |      |   | E-mail Address            |
|         | ng | donate               | to             | help                  | us            | preserve t  | hese | - | e <u>m</u> an y kalan ebe |

|                    | Edit Hyperlink                                                        | ? ×                  |                              |
|--------------------|-----------------------------------------------------------------------|----------------------|------------------------------|
| Link to:           | Text to display: click on this link                                   | ScreenTip            | E-mail address:              |
| 0                  | E-mail address:                                                       |                      |                              |
| Existing File or   | mailto:tmcp@cie.org.uk                                                |                      | mailto:tmcn@cie.org.uk       |
| webruge            | Subject:                                                              |                      | mailtorancpiederorgrak       |
| <b>1</b>           | Donation by Yasar Ahmad 1234                                          |                      |                              |
| Place in This      | Regently abed e mail addresses                                        |                      |                              |
| Document           | mailto:hothouse-design@cie.org.uk?subject=Web design enquiry          | Parameter <u>s</u>   | Collected and                |
| 200                | mailto:tmcp@cie.org.uk?subject=Donation by Yasar Ahmad 1234           |                      | Subject:                     |
| Create <u>N</u> ew | mailto:tmcp@cie.org.uk<br>mailto:TC@cie.org.uk?subject=Website Offers |                      |                              |
| Document           | mailto:CCC@cambridgeinternational.org?subject=Information request     |                      | Donation by Vacar Abmad 1234 |
|                    | ✓                                                                     | Remove Link          | Donauon by Tasar Aninau 1254 |
|                    |                                                                       | <u>I</u> chiove chik |                              |
| E-mail Address     | ОК                                                                    | Cancel               |                              |
|                    |                                                                       |                      |                              |

<a href="mailto:tmcp@cie.org.uk?subject=Donation by Yasar Ahmad 1234">click on this link</a>

## Web Authoring

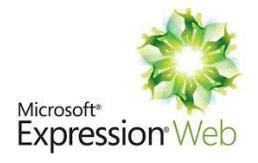

#### **Publish a Website**

- 1. To upload a website you need to purchase a domain name (<u>www.yahmad.co.uk</u>) and hosting.
- 2. The hosting provider will give you user login details so that you are able to upload your website into their hosting space.
- 3. To be able to upload the your website you need FTP (File Transfer Protocol) application. Once you have logged in you will see the files on your computer on one side and the hosted files on the other side.
- 4. You need to ensure that files are kept in appropriate web folders and that <u>uploaded files</u> <u>mirror how you have your files saved on a computer</u>.

| Transfer Server Bookmarks f<br>2011 St 2011 Sk (71) St<br>Ubername 1                                                                                                    | ttp@yahmad<br>Hep Newversion availablet<br>C R S A<br>▲ Password ••••••• Port C                                                                                                    | .co.uk@94.136.40.103 - FileZilla                                                                                                    |                                              |                     | Communi                                                                                                  |                                                                       |                                  |                                                 | stad Eila            |                 |                 |
|----------------------------------------------------------------------------------------------------|----------------------------------------------------------------------------------------------------|----------------------------------------------------------------------------------------------------|----------------------------------------------|---------------------|----------------------------------------------------------------------------------------------------|-----------------------------------------------------------------------|----------------------------------|-------------------------------------------------|----------------------|-----------------|-----------------|
| der aborted by user after transfer<br>ng directory listing of "/public_htm<br>y listing of "/public_html/Years/W<br>p "/public_html/Years/VGCSE/Web<br>upload of C//Users/yehmadi/Desi | ning 8,781,804 bytes in 6 seconds<br>mN/Year/IOCSE/Webauthoring/Task 1*<br>GCSE/Webauthoring/Task 1*<br>GCSE/Webauthoring/Task 1:<br>bastboring/Task 1:/Chapter 21 Overview.ppt*<br>ätsgi/Newton Schools Webstel/CT Webstel/Years/JGCSE/Jilebav | thoring(Chapter 21 Overview.pptx                                                                                                    |                                              |                     | Compu                                                                                                    | ler Files                                                             |                                  | по                                              | sted File            | S               |                 |
| Iyahmad Desktopi Viewton Schoo<br>Gruppi Chapter 6<br>Gruppi Chapter 7<br>Chapter 8<br>Chapter 4<br>Chapter 4                                                                          | ols Website/UCT Website/Years/JGCSE/Webauthoring).<br>5<br>7<br>8                                                                                                    | <ul> <li>Remote site: //public_html/Years/RCS</li> <li>Industribution</li> <li>Industribution</li> <li>Task 1</li> <li>Task 2 - Sai</li> <li>Task 3</li> </ul> | E/Webauthoring                               |                     | 6-3 Chapter 7<br>-3 Chapter 8<br>-3 Chapter 4                                                            |                                                                       |                                  | → Task 1<br>-3. Task 2 - Ski<br>-3. Task 3      |                      |                 |                 |
|                                                                                                    | Filesize Filetype Last modified                                                                                                    | Filename                                                                                                    | Filesize Filetype                            | Last modified Per   | Filename                                                                                                 | Filesize Filetype                                                     | Last modified                    | Filename                                        | Filesize Filetype    | Last modified   | Permission      |
|                                                                                                    | File folder 30/11/2015 19:59:38<br>File folder 29/11/2015 21:05:01                                                                                                    | 🕌 –<br>🕲 unit15.pptx<br>🕲 Chanter 21 Overview.sets                                                                                                    | 14,497,371 Microsoft<br>37,244,855 Microsoft | 30/11/201521        | 🎴<br>🛃 Task 1                                                                                            | File folder                                                           | 30/11/2015 19:59:38              | unit15.pptx                                     | 14,497,371 Microsoft | 30/11/2015 21:  | adfrw (0664     |
|                                                                                                    | File folder 29/11/2015 21:35:01                                                                                                    | Web Auhtoring New Tasks                                                                                                    | File folder                                  | 20/04/2016 15 flor  | as Task 2 - Ski                                                                                          | File folder                                                           | 29/11/2015 21:55:01              | Chapter 21 Overview.pptx                        | 57,244,855 Microsoft | 26/04/2016 07:  | fledene (0      |
| Sec. Tarks                                                                                                    | File folder 14/10/2015 16:45:20                                                                                                    | Tutorials                                                                                                    | File folder<br>Ele folder                    | 30/11/2015 21: flor | Tutorials                                                                                                | File folder                                                           | 14/10/2015 16:45:20              | Tutorials                                       | File folder          | 30/11/2015 21:- | flcdmpe (       |
| vew rasks<br>view.pptx                                                                                                    | 37,244,855 Microsoft Pow 26/04/2016 07:31:17                                                                                                    | Task 2 - Ski                                                                                                    | File folder                                  | 30/11/2015 21: flor | Web Auhtoring New Tasks                                                                                  | File folder                                                           | 20/04/2016 14:19:06              | Task 3                                          | File folder          | 30/11/2015 21:. | flcdmpe (0      |
|                                                                                                    | 14,497,371 Microsoft Pew., 30/11/2015 20.06/03                                                                                                    | Jan Task 1                                                                                                    | File folder                                  | 30/11/2015 21: Roi  | Chapter 21 Overview.pptx                                                                                 | 37,244,855 Microsoft Pow                                              | 26/04/2016 07:31:17              | 🔒 Task 2 - Ski                                  | File folder          | 30/11/2015 21:  | . flcdmpe (0    |
|                                                                                                    |                                                                                                    |                                                                                                    |                                              |                     | 🖳 unit 15.pptx                                                                                           | 14,497,371 Microsoft Pow.                                             | . 30/11/2015 20:06:03            | 🕌 Task 1                                        | File folder          | 30/11/2015 21:  | . flcdmpe (0.   |
| scel 37,244,855 bytes                                                                                                    |                                                                                                    | 2 files and 5 directories. Total side 51,742                                                                                                    | C, COD Bytes                                 |                     |                                                                                                    |                                                                       |                                  |                                                 |                      |                 |                 |
|                                                                                                    |                                                                                                    |                                                                                                    | Direction                                    | Remote file         | Selected 1 file. Total size: 37,244,855 bytes                                                            |                                                                       |                                  | 2 files and 5 directories. Total size: 51,742,2 | 26 bytes             |                 |                 |
|                                                                                                    |                                                                                                    |                                                                                                    |                                              |                     | Server/Local file                                                                                        |                                                                       |                                  |                                                 | Direction            | Remo            | te file         |
| Files                                                                                                    | /folders are                                                                                                    | organised                                                                                                    | in exact                                     | tly                 | ftp@yahmad.co.uk@94.136.40.103 C:Users\yahmad:Desktop\Newton Schools Webs 00:00:03 elapsed 00:00:19 left | te\ICT Website\Years\IGCSE\Webautho<br>0.9% 4,063,232 bytes (1.9 MiB/ | ring\Chapter 21 Overview.p<br>s) | pbx                                             | >>                   | /publi          | .c_html/Years/l |
|                                                                                                    | the sa                                                                                                    | ine way.                                                                                                    |                                              |                     | Eiles son he                                                                                             |                                                                       | ما ام ما ا                       | e e e la e the e u                              |                      |                 |                 |
|                                                                                                    |                                                                                                    |                                                                                                    |                                              |                     | Files can be                                                                                             | upioade                                                               | a by ai                          | agging ther                                     | n trom y             | our             |                 |
|                                                                                                    |                                                                                                    |                                                                                                    |                                              | _                   |                                                                                                    |                                                                       |                                  |                                                 |                      |                 |                 |
| \٨/                                                                                                    |                                                                                                    | COLIK                                                                                                    |                                              |                     | CC                                                                                                    | omputer t                                                             | o the l                          | nosting space                                   | e.                   |                 |                 |

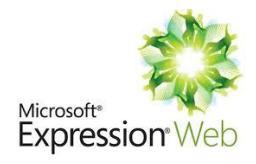

#### **Test a Website**

#### Why Test your Web Page?

WWW.YAHMAD.CO.UK

 To ensure all components of the webpage are working correctly before they are published online.

Suitable Tests Choose Suitable Testing Criteria

Alpha/In-House Testing: A in-house team is tasked with finding errors with the website. They could focus on the html/CSS codes. The developers are not involved in this process.

## **Functional Testing**

- Is hyperlink from correct text/image?
- Do hyperlinks to anchors within the page work?
- Do hyperlinks to other pages in this site work?
- Do hyperlinks to email open the editor/software?
- Do hyperlinks to email have the correct address/subject line?
- Do all external hyperlinks to existing URLs work?

## **Create a Test Table**

| Test                   | How                                  | Expected                             | Actual                      | Action Taken        |
|------------------------|--------------------------------------|--------------------------------------|-----------------------------|---------------------|
| Checking<br>Hyperlinks | Click on each link<br>in the browser | All links to go to the correct page. | All links work as expected. | No action required. |

#### **Test a Website**

## **User Testing?**

 Feedback will be gathered from a variety of different users who will test the website and give their feedback.

User Name:

What is the purpose of the website?

## Factors that must be considered when designing an effective test plan

- The purpose of the website
- The target audience
- Corporate house styles
- Describe each item that needs to be tested
- Identify inputs (data to be entered)
- Identify expected outcomes

| Is the content easy to understand?                             |                        |
|----------------------------------------------------------------|------------------------|
| What are the positive and negative<br>features of the website? | Positives:             |
|                                                                | Negatives:             |
|                                                                | :                      |
| Is it easy to use the website and navigate from page to page.  |                        |
| What could be improved?                                        |                        |
|                                                                |                        |
| A User form co                                                 | uld be created so that |

A User form could be created so that users testing the website and write their feedback.

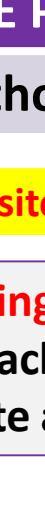

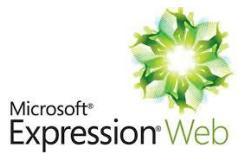